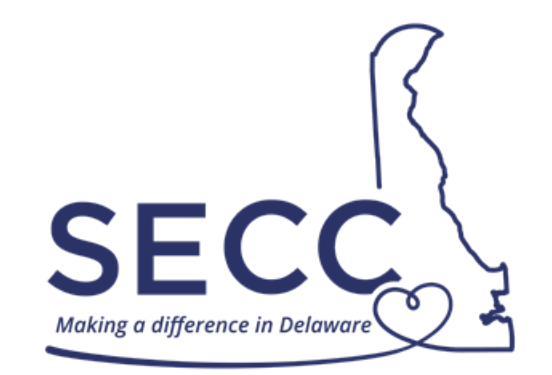

## STATE EMPLOYEES' CHARITABLE CAMPAIGN SEPTEMBER 1 – OCTOBER 31

## ePledge – Special Event Online Donation

Website: https://secc.delaware.gov

ePledge using same Self Service login email and password as on my.delaware.gov

For assistance, please call the E-Business helpline at 302-573-3791

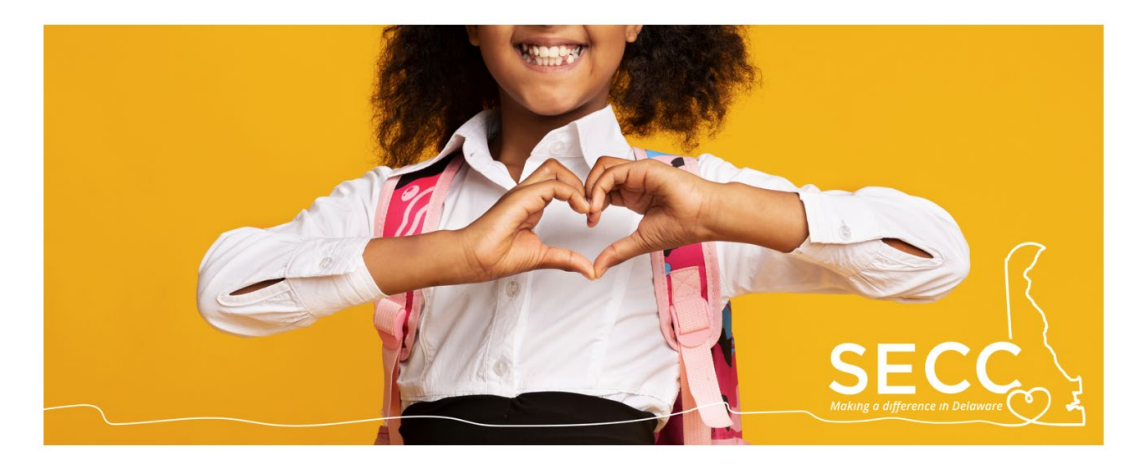

Employees may make online credit or debit card payments towards certain special events. Check with your agency <u>Chair or Captain</u> to find out more about special fundraising events. To see the special events that have been set up in ePledge, click the Donate Online-ePledge button on the SECC website where you will be redirected to enter the same username and password as Self Service on my.delaware.gov.

 If you have not submitted a payroll or credit card pledge yet and initially see the previous year's donation screen upon logging in, you may need to click next to I would like to enter a new pledge this year in order to redirect to the ePledge page where Special Event is available.

|                   | Pledge Options                                                                                                   |
|-------------------|----------------------------------------------------------------------------------------------------|
|                   | $^{igodoldoldoldoldoldoldoldoldoldoldoldoldol$                                                                   |
|                   | $^{\circ}$ Please duplicate my pledge and designations from last year but increase my ANNUAL gift by this amount |
|                   | ○ I would like to pledge and designate exactly like last year                                                    |
|                   | $\odot$ Enter a new gift with preloaded details from previous year                                               |
| $\longrightarrow$ | I would like to enter a new pledge this year                                                                     |
|                   | Designation Options                                                                                              |
|                   | Instead of directing my gift this year, I would like my gift to go where it's needed most (undesignated).        |
|                   | NEXT                                                                                                    |
|                   | CANCEL                                                                                                    |

 If you have already submitted a payroll or credit card pledge, you may need to click New Additional Pledge to redirect to the ePledge page where Special Event is available.

> you have already pledged. Thank you for your gift of \$390.00. Press "New/Additional Pledge" to make an additional gift, or select "Update" to change your existing gift.

| Campaign Year         | 2022                                 |
|-----------------------|--------------------------------------|
| Campaign Name         | SECC Campaign - Processing           |
| Transaction Type      | Employee Payroll                     |
| Transaction Status    | 110 - Entered                        |
| Transaction Number    |                                      |
| Envelope Number       |                                      |
| Employer              | State Employees' Charitable Campaign |
| Transaction Date      | 08/17/2022 Là                        |
| Pledge Type           | Payroll Deduction                    |
| Pledge Amount         | \$390.00                             |
| Number of Deductions  | 26                                   |
| NEW/ADDITIONAL PLEDGE |                                      |
| UPDATE                |                                      |
| RESEND CONFIRMATION   |                                      |
| CANCEL                |                                      |

2. Under the section called "Please Select Your Pledge Type," select the **Special Event** option so that the box is highlighted blue. This option allows you to give towards any special event that has been set up and made available to contribute to online.

| PLEASE SELECT YOUR                  | R PLEDGE TYPE                                        |                 |                           |                                            |  |
|-------------------------------------|------------------------------------------------------|-----------------|---------------------------|--------------------------------------------|--|
| =L<br>\$                            |                                                      | <b></b>         | <u></u> 0                 | 9                                          |  |
| Payroll Deduction                   | Credit Card - paid with one<br>immediate transaction | Special Event   | l do not wish to p<br>tim | l do not wish to participate at this time. |  |
| Enter the quantity or amount to the | event you want to participate                        |                 |                           |                                            |  |
| ▼ SAMPLE EVENT GROUP                |                                                      | Unit/Fixed Cost | Quantity                  | Amount                                     |  |
| Bake Sale SAMPLE EVENT              |                                                      |                 |                           | \$0.00                                     |  |
|                                     |                                                      |                 | -                         | Total: \$0.00                              |  |

- 3. Chairs and Captains will share detailed information with employees about special fundraising events their agencies are holding.
- 4. Hover your mouse over the event of interest to see more information.
- 5. From the list of available special events, enter the amount in the box next to the special event you are paying towards.
- 6. To receive an email confirmation with your pledge information, enter your email address and select to first option, "I want the system to automatically e-mail my confirmation receipt to me."

| * e-Pledge e-Mail | first.last@delaware.gov                                                  |
|-------------------|--------------------------------------------------------------------------|
|                   | Items marked with an asterisk (*) are required in some circumstances.    |
|                   | I want the system to automatically E-Mail my confirmation receipt to me. |
|                   | I wish to be acknowledged by my designated charitable organizations.     |
|                   | I have authorized release of my e-Mail for this purpose.                 |
|                   | I wish to release my name to my designated charitable organizations.     |

7. Under the section called "Payment Authorization" enter your debit or credit card information.

| Billing Information                                                              |                                                                                                    | 01                                                                        |                          |                                                                |  |
|----------------------------------------------------------------------------------|----------------------------------------------------------------------------------------------------|---------------------------------------------------------------------------|--------------------------|----------------------------------------------------------------|--|
| *First Name                                                                      | First                                                                                                    | Payment Details                                                           |                          |                                                                |  |
| *Last Name                                                                       | Last                                                                                                    | Payment Type                                                              | Payment Type Credit Card |                                                                |  |
| *Address                                                                         | Address                                                                                                    | *Credit Card Type American Express                                        |                          |                                                                |  |
|                                                                                  |                                                                                                    | *Credit Card Number                                                       | 123456                   | 7890123456                                                     |  |
| *City                                                                            | City                                                                                                    | *Expiration Date                                                          | 12                       | ~ 2025                                                         |  |
| *Country                                                                         | United States of America                                                                                                    | ~                                                                         |                          |                                                                |  |
| *State/Province                                                                  | Delaware                                                                                                    | ×                                                                         |                          |                                                                |  |
| *Zip/Postal Code                                                                 | 19999                                                                                                    |                                                                           |                          |                                                                |  |
| *Email                                                                           | first.last@delaware.gov                                                                                                    |                                                                           |                          |                                                                |  |
| Items marked with an ast<br>The information that is en<br>check-out process more | terisk (*) are required.<br>Intered on this page is not captured by United W<br>convenient. Any additional information that is e | /ay. Anything that is pre-populated<br>ntered, or any changes to pre-popu | is based on value        | es already captured, to make<br>n, will not be captured by Uni |  |

8. Then, select Confirm to complete payment. A receipt will be sent to the email address that was provided.

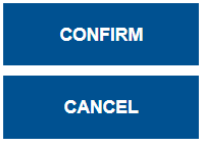

9. Follow any additional instructions that have been communicated about the special event or contact the agency Chair or Captain, which may include providing proof of your online payment.